## Outlook2021 新規設定手順 POP/SSLあり

Outlook2021で新規に「POP」アカウントを手動で設定する手順です。 (ご利用の時期・環境により表示が異なる場合があります。)

1 Outlook2021を起動し、左上「ファイル」をクリックします

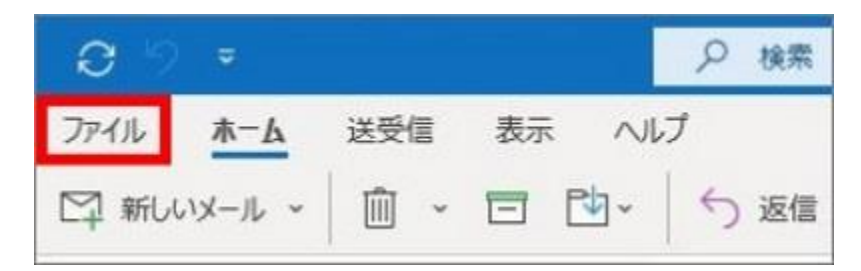

以下画像のような「Outlook」画面が表示された場合は、手順3へ進みます

|           | Outlook   |  |
|-----------|-----------|--|
|           |           |  |
|           |           |  |
| メール アドレス  |           |  |
| X-JL 7FLZ |           |  |
| メール アドレス  | 詳細オプション マ |  |
| メール アドレス  | 詳細オプション マ |  |

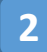

「アカウント情報」画面にて、「アカウントの追加」をクリックします

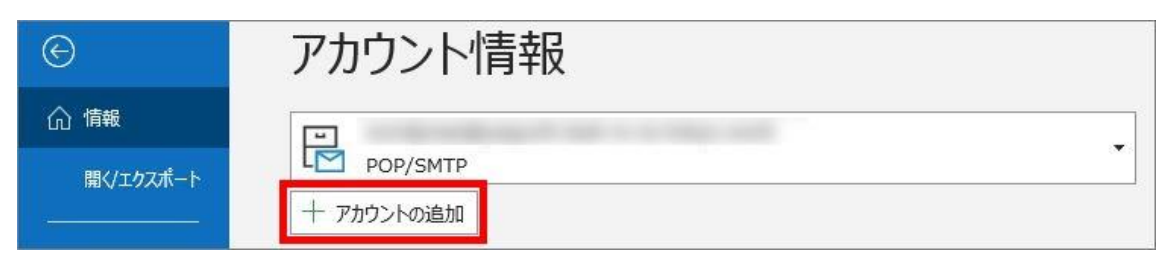

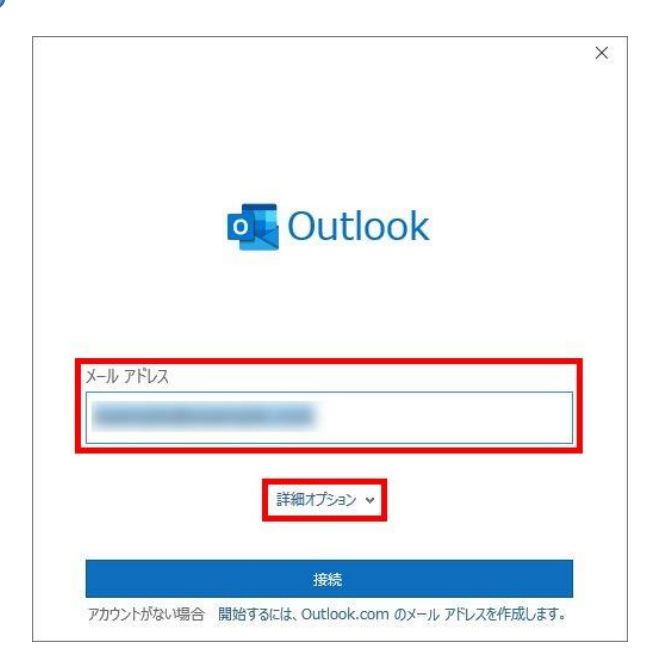

「自分で自分のアカウントを手動で設定」のチェックボックスに チェックを入れ、「接続」をクリックします

|          | Outlook                                   |  |
|----------|-------------------------------------------|--|
|          |                                           |  |
|          |                                           |  |
|          |                                           |  |
|          |                                           |  |
| メール アドレス |                                           |  |
| メール アドレス |                                           |  |
| メール アドレス |                                           |  |
| メール アドレス | **/==+-Tr.~~、                             |  |
| メール アドレス |                                           |  |
| メールアドレス  | 詳細オプション ▲<br>✓<br>目分で自分のアカウントを手動で設定       |  |
| メール アドレス | 詳細オプション ▲<br>☑<br>自分で自分のアカウントを手動で設定<br>接続 |  |

※「~を追加しています」と表示されましたら、そのままお待ちください。

4

| Outlook       |             |                     |        |
|---------------|-------------|---------------------|--------|
| 詳細設定          |             |                     |        |
| Microsoft 365 | Outlook.com | Exchange            | Google |
|               |             |                     |        |
| POP           | IMAP        | Exchange<br>2013 以前 |        |

6 「POPのアカウント設定」画面にて、以下表のとおり各項目をご入力の うえ、「次へ」をクリックします

| 受信メール<br>サーバー mail*****.onamae.ne.jp                          | ポート 995         |
|---------------------------------------------------------------|-----------------|
| ✓ このサーバーでは暗号化された接続 (SSL/TLS) カ □ セキュリティで保護されたパスワード認証 (SPA) での | へ必要<br>クログオンが必要 |
| 送信メール                                                         |                 |
| サーバー mail*****.onamae.ne.jp                                   | 市一下 465         |
| 暗号化方法 SSL/TLS<br>おちちいに (不保護さわち) 『フロード認証 (SDA) 不の              | うちょうたい          |
| 」 ビキュッティ C休護C102(スワート認証 (SPA) C0<br>xwt7->記信                  | ロリイノル必安         |
| □既存のデータファイルを使用                                                |                 |
|                                                               | 参照              |

## ▼受信メール

| サーバー                                       | 別紙お渡しする資料に記載の受信(POP)サーバー名<br>例 : mail****.onamae.ne.jp |
|--------------------------------------------|--------------------------------------------------------|
| ポート                                        | 995                                                    |
| このサーバーでは<br>暗号化された<br>接続(SSL/TLS)が必要       | チェックあり                                                 |
| セキュリティで保護されたパ<br>スワード認証 (SPA)でのログ<br>オンが必要 | チェックなし                                                 |

▼送信メール

| サーバー                                       | 別紙お渡しする資料に記載の送信(SMTP)サーバー名<br>例:mail****.onamae.ne.jp |
|--------------------------------------------|-------------------------------------------------------|
| ポート                                        | 465                                                   |
| 暗号化方法                                      | 「SSL/TLS」を選択                                          |
| セキュリティで保護されたパ<br>スワード認証 (SPA)でのログ<br>オンが必要 | チェックなし                                                |

7 設定するメールアドレスの「**パスワード**」をご入力のうえ、「**接続**」をク リックします

| パスワード  |    |
|--------|----|
| ·***** | (0 |
|        |    |
|        |    |
|        |    |
|        |    |
|        |    |
|        |    |
|        |    |

別紙お渡しする資料に記載されている メールアドレスのパスワードを入力

※「準備しています」と表示されましたら、 そのままお待ちください。 8 「アカウントが正常に追加されました」と表示されましたら、 「Outlook Mobile をスマートフォンにも設定する」のチェックが外れて いることを確認し、「完了」をクリックします

| アカワノト | 、が正常に追加されました                                                                |     |
|-------|-----------------------------------------------------------------------------|-----|
|       | POP                                                                         |     |
|       | and the second state of the second state of the                             | 11. |
|       |                                                                             |     |
|       |                                                                             |     |
|       |                                                                             |     |
|       |                                                                             |     |
|       |                                                                             |     |
| 別のメール | アドレスを追加                                                                     |     |
| 別のメール | アドレスを追加                                                                     | 次へ  |
| 別のメール | ・アドレスを追加<br>詳細オプション へ                                                       | 次へ  |
| 別のメール | ・アドレスを追加<br>詳細オプション ▲<br>✓ 自分で自分のアカウントを手動で設定                                | 次へ  |
| 別のメール | <ul> <li>アドレスを追加</li> <li>詳細オブション ▲</li> <li>✓ 自分で自分のアカウントを手動で設定</li> </ul> | 次^  |
| 別のメール | アドレスを追加                                                                     | 次へ  |
| 別のメール | アドレスを追加<br>詳細オプション ▲<br>✓ 自分で自分のアカウントを手動で設定                                 | 次へ  |

以上で、メールソフトへのアカウント追加は完了です。 引き続き次頁「アカウント設定の変更」へ進んでください。

「インターネットセキュリティ警告」画面が表示されましたら、 「このサーバーの使用を続けますか?」にて、「**はい**」をクリックします

※お客様のドメイン名と、サーバー証明書に記載のドメイン名が相違している ことによる警告です。

| 1/2-     | - A->F U+1971==                          |
|----------|------------------------------------------|
| <u>^</u> | 接続しているサーバーは、確認できないセキュリティ証明書を<br>使用しています。 |
|          | 対象のプリンシパル名が間違っています。                      |
|          | 証明書の表示(V)                                |
|          | このサーバーの使用を続けますか?                         |
|          | (±L)(Y) L)L)3(N)                         |

## アカウント設定の変更

1 左上「**ファイル**」をクリックします

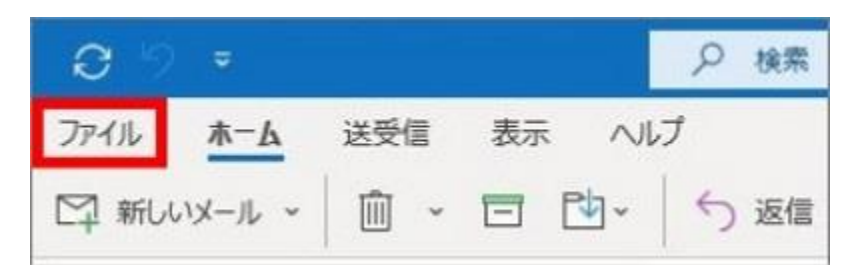

2 「アカウント情報」画面にて、 「**アカウント設定**」⇒「**アカウント設定(A)**」をクリックします

| e         | アカウント情報                                                                                |
|-----------|----------------------------------------------------------------------------------------|
| 俞 情報      |                                                                                        |
| 開く/エクスポート | LM POP/SMTP<br>+ アカウントの追加                                                              |
| 名前を付けて保存  | アカウントの設定<br>Cのアカウントの設定を変更、または追加の接続を設定します。<br>・ <u>iOS または Android 用の Outlook アカ応入手</u> |
| 印刷        | アカウント設定(A)<br>アカウントを追加または削除するか、既存の<br>接続設定を変更します。 星を利用して、メールボックスのサイズを管理します。            |
|           | ○ パスワードを更新(U) ○ Outlook に保存されているアカウントのパス ワードを更新します。                                    |

3 追加したメールアドレスを選択し、「変更」をクリックします

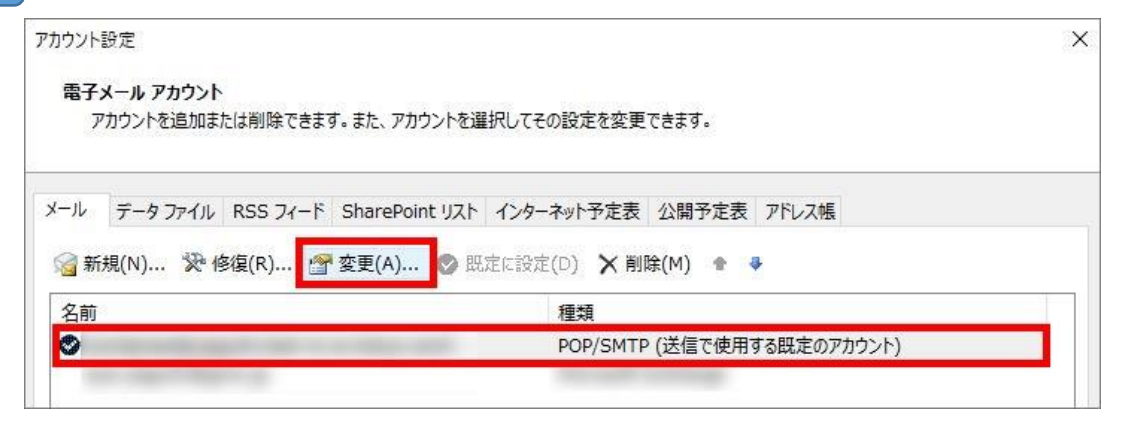

4 「POP アカウントの設定」画面が表示されますので、以下表をご参照の 上、 各項目を確認/変更し、「**次へ**」をクリックします

| 自分の名前                                                                                                    | 表示名                           |
|----------------------------------------------------------------------------------------------------|-------------------------------|
| アカウント名                                                                                                    | ~用のメールアドレス                    |
| and the second second second second second second second second second second second second second second second | 例: "職場" または "Microsoft アカウント" |
| 返信先アドレス                                                                                                    |                               |
| 組織                                                                                                    |                               |
| ールの設定                                                                                                    |                               |
| マサーバーにメッセ                                                                                                    | ージのコピーを残す                     |
| マ サーバー                                                                                                    | -から削除する 14 日後                 |
| C FINIS M                                                                                                    |                               |

| 自分の名前                 | お客様のお名前<br>(ニックネームなども、ご自由に入力できます)<br>※こちらに入力した名前が、メールの送信者名<br>(差出人名)として表示されます                                             |
|-----------------------|----------------------------------------------------------------------------------------------------|
| アカウント名                | 任意のお名前<br>(初期状態では、メールアドレスが設定されています)<br>※複数のメールアドレスを設定している場合などアカウントを区<br>別するための名前を入力できます                                   |
| サーバーにメッセージの<br>コピーを残す | 下記の通りご利用状況に応じて設定<br>・当該メールソフトのみにて、メールの送受信を行う場合は<br>「チェックなし(コピーを残さない)」<br>・Webメールや他の端末でも同じメールの受信を行う場合は<br>「チェックあり(コピーを残す)」 |

|                                                     | 「チェックあり、7日後」に設定(弊社推奨)                                                                                                    |
|-----------------------------------------------------|----------------------------------------------------------------------------------------------------|
| サーバーから削除する<br>(サーバーにメッセージのコ<br>ピーを残す:チェックありの場<br>合) | ※「チェックなし」にすると、受信済みの全メールのコピーがサー<br>バーに残り、大量のメールデータが蓄積した場合、新しいメッ<br>セージを受信できなくなるため必ず「チェックあり」にしてください<br>※初期状態では「14日後」となっていますが、メール受信量が<br>多い場合、新しいメッセージを受信できなくなる可能性があるた<br>め、弊社では「7日後」を推奨しています |
| [削除済みアイテム]から<br>削除されたら、サーバーから<br>削除                 | ご利用状況に応じて設定<br>(初期状態では、チェックなし)                                                                                                    |
| (サーバーにメッセージのコ<br>ピーを残す:チェックありの場<br>合)               | ※当該メールソフトで削除したメールを、Webメールや他の端末<br>で受信しないようにする場合は、チェックを入れてください                                                                                                    |

## 5 「アカウントが正常に更新されました」と表示されましたら、「完了」を クリックします

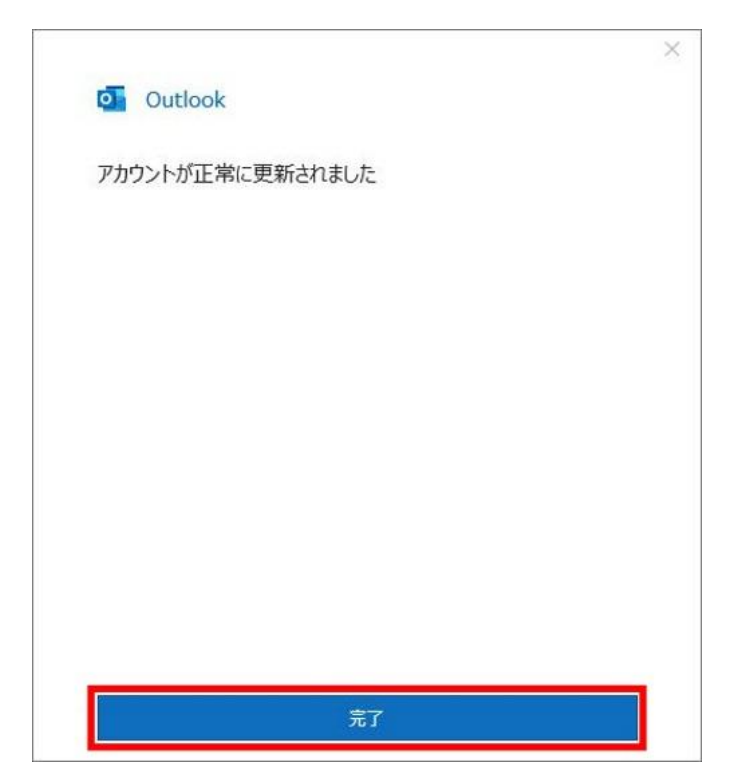

6 「アカウント設定」画面に戻りますので、右下「閉じる」をクリックし、 設定変更完了です

×

アカウント設定 電子メール アカウント
アカウント
アカウントを追加または削除できます。また、アカウントを選択してその設定を変更できます。 メール データファイル RSS フィード SharePoint リスト インターネット予定表 公開予定表 アドレス帳 新規(N)... 梁 修復(R)... 曾 変更(A)... ② 取立に設立(D) ※ 削除(M) \* \* 名前 単環 POP/SMTP (送信で使用する限定のアカウント) 選択したアカウントでは、新しいメッセージを次の場所に配信します:
フォルダーの変更(F) 閉じる(C)